# TEAM ACCESS 2024 EL TOUR DE TUCSON REGISTRATION INSTRUCTIONS

# STEP 1

Click on the link to access the webpage and then **Register Today!** <u>https://www.bikesignup.com/Race/AZ/Tucson/ElTourdeTucson</u> Follow the steps below to join Team Access.

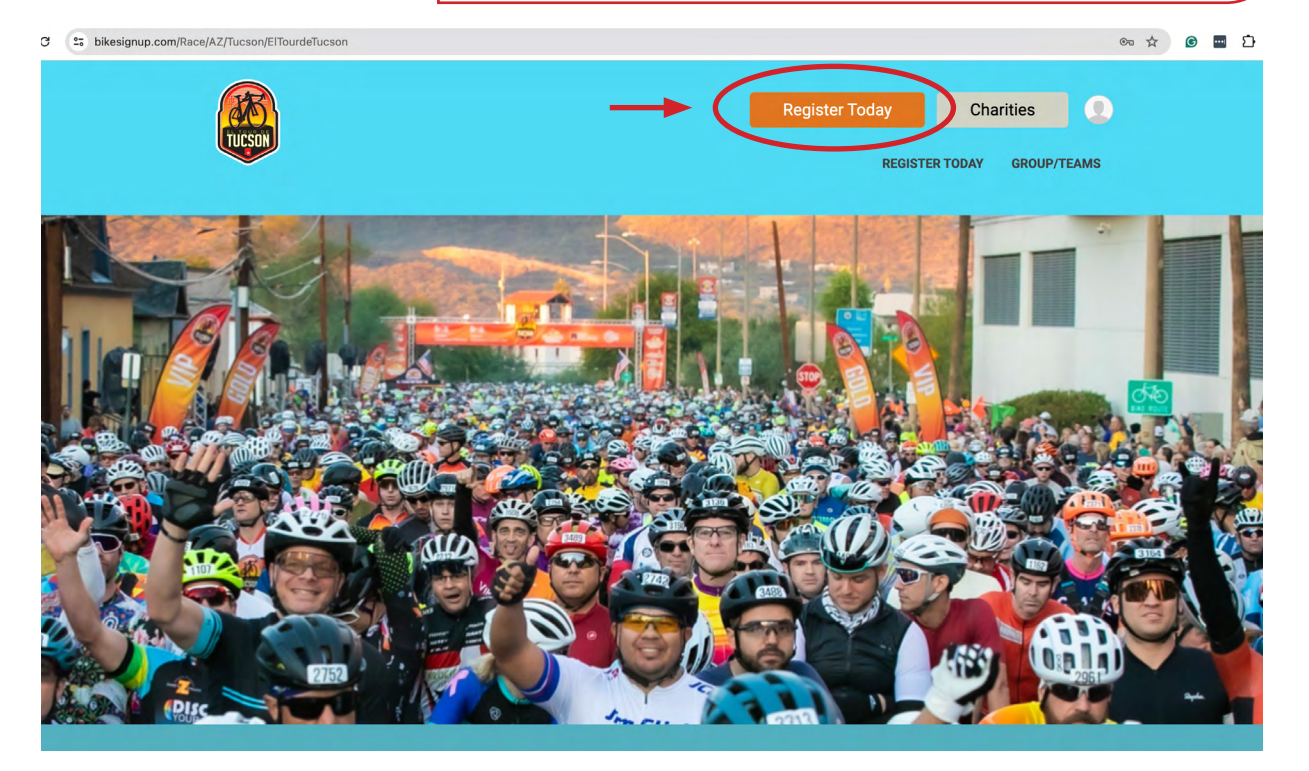

# STEP 2

If you have participated in a previous event, please log in to your **Bike Sign up** account. If you are a first-time user, please fill out the form to create a BikeSignup account.

| Sign In Login with you            | ur BikeSignup account. <b>Or fil</b>  | l out the fo        | rm         |  |
|-----------------------------------|---------------------------------------|---------------------|------------|--|
| Who are you registering? *        |                                       |                     |            |  |
| Me, 18+                           |                                       |                     |            |  |
| First Name *                      |                                       | Last Name *         |            |  |
|                                   |                                       |                     |            |  |
| Email Address *                   |                                       | Confirm Email *     |            |  |
| arussell@myomeo.com               |                                       | arussell@myomeo.cor | n          |  |
| Create Password ①*                |                                       | Confirm Password *  |            |  |
|                                   |                                       |                     |            |  |
| This will be the password for you | ur BikeSignup account.                |                     |            |  |
| Date of Birth *                   | Gender *<br>Male Female<br>Non-Binary | Phone *             |            |  |
| Used for age group calculations   |                                       | Format: ###-##      | #-####     |  |
| Street Address *                  |                                       | Country *           | Zip Code * |  |
|                                   |                                       | UD United Otates    | - 05716    |  |

## **STEP 3**

To support SAAS, select the option to *Ride for a Charity Partner*. This will allow you to set up a pledge page and fundraise on behalf of SAAS. If you chose to, you can select SAAS as a charity from the charity tab and provide an optional donation to SAAS.

| Choose You                        | ır Event *                                           |                                                      |             |   |
|-----------------------------------|------------------------------------------------------|------------------------------------------------------|-------------|---|
| O I Just Wa<br>based pr           | int To Ride (age-<br>icing applies)                  | (Select One)<br>(3)<br>You must click the radio butt | ton first.  |   |
| Fundraise & Ride                  | for a Charity Partner                                | -                                                    |             | _ |
| Select A<br>Fundrais<br>pricing a | Non-Profit to Ride or<br>e For (age-based<br>oplies) | Non-profit Rider - 102                               | 2 Mile/16 🔻 |   |
| You will be                       | equired to become a fundrais                         | er to register as a non-profit ri                    | ider.       |   |

| EP 4                       | Chose the                                                                                                    | ride you wish to participate in from the drop down me                                                                                                    |
|----------------------------|----------------------------------------------------------------------------------------------------|----------------------------------------------------------------------------------------------------|
| 3526 E. Ft. Lowell         | Road                                                                                                    | US - United States 💌 85716                                                                                                    |
| City *                     | State *                                                                                                    |                                                                                                    |
| Tucson                     | AZ - Arizona                                                                                                    | • • • • • • • • • • • • • • • • • • •                                                                                                    |
| Choose You                 | r Event *                                                                                                    |                                                                                                    |
| O I Just War<br>based pric | nt To Ride (age-<br>ing applies)<br>O<br>You must c                                                                                                    | One)                                                                                                    |
| Fundraise & Ride f         | or a Charity Partner                                                                                                    |                                                                                                    |
| Select A N                 | on-Profit to (Select One)                                                                                                    | 102 Mile/160 Km — \$145 00 Event Eee + \$9 70 Sign! In Eee — Has Age Rased Pricing                                                                                                    |
| Fundraise<br>pricing ap    | For (age-bas<br>plies) Platinum Non-profi                                                                                                    | it Rider - 102 Mile/160 Km (Platinum or Cat 1/2) — \$145.00 Event Fee + \$9.70 SignUp Fee — Ha                                                                                                    |
|                            | Military or First Res                                                                                                    | sponder Non-protit Kider - 102 Mile/160 Km — \$120.00 Event Fee + \$8.20 SignUp Fee<br>t Rider - 102 Mile/160 Km — \$290.00 Event Fee + \$15.50 SignUp Fee — Has Age Resed Pricing                                                                                                    |
| You will be re             | quired to becom<br>Non-profit Rider - I<br>Platinum Non-profi                                                                                                    | Metric Century/62 Mile – \$145.00 Event Fee + \$10.00 SignUp Fee – Has Age Based Pricing<br>it Rider - Metric Century/62 Mile (Platinum or Cat 1/2) – \$145.00 Event Fee + \$9.70 SignUp Fee                                                                                                    |
| You will be re             | quired to becom<br>Non-profit Rider - 1<br>Platinum Non-profit<br>Military or First Res<br>Tandem Non-profit                                                                                             | Metric Century/62 Mile – \$125.00 Event Fee + \$15.00 SignUp Fee – Has Age Based Pricing<br>it Rider - Metric Century/62 Mile (Platinum or Cat 1/2) – \$145.00 Event Fee + \$9.70 SignUp Fee<br>sponder Non-profit Rider - Metric Century/62 Mile – \$120.00 Event Fee + \$8.20 SignUp Fee<br>Fider - Metric Century/62 Mile – \$290.00 Event Fee + \$15.50 SignUp Fee – Has Age Based P                                                                                                    |
| You will be re             | quired to becom<br>Non-profit Rider - I<br>Platinum Non-profit<br>Military or First Res<br>Tandem Non-profit<br>Non-profit Rider - I                                                                     | Metric Century/62 Mile = \$145.00 Event Fee + \$9.70 SignUp Fee — Has Age Based Pricing<br>it Rider - Metric Century/62 Mile (Platinum or Cat 1/2) — \$145.00 Event Fee + \$9.70 SignUp Fee<br>sponder Non-profit Rider - Metric Century/62 Mile = \$120.00 Event Fee + \$8.20 SignUp Fee<br>t Rider - Metric Century/62 Mile — \$290.00 Event Fee + \$15.50 SignUp Fee — Has Age Based Pricing<br>Half Metric Century/32 Mile — \$145.00 Event Fee + \$9.70 SignUp Fee — Has Age Based Pricing                                                                                                    |
| You will be re             | quired to becom<br>Non-profit Rider - I<br>Platinum Non-profi<br>Military or First Res<br>Tandem Non-profit<br>Non-profit Rider - I<br>Military or First Res<br>Tandem Non-profit<br>Eamily Fun Ride - N | Metric Century/62 Mile = \$145.00 Event Fee + \$9.7.00 SignUp Fee — Has Age Based Pitcling<br>it Rider - Metric Century/62 Mile (Platinum or Cat 1/2) = \$145.00 Event Fee + \$9.70 SignUp Fee<br>sponder Non-profit Rider - Metric Century/62 Mile = \$120.00 Event Fee + \$8.20 SignUp Fee<br>t Rider - Metric Century/62 Mile = \$290.00 Event Fee + \$15.50 SignUp Fee — Has Age Based Pitcling<br>sponder Non-profit Rider - \$145.00 Event Fee + \$15.50 SignUp Fee — Has Age Based Pitcling<br>sponder Non-profit Rider - Metric Century/32 Mile = \$120.00 Event Fee + \$8.20 SignUp Fee<br>t Rider - Metric Century/32 Mile = \$145.00 Event Fee + \$15.50 SignUp Fee — Has Age Based Pitcling<br>sponder Non-profit Rider - Metric Century/32 Mile = \$120.00 Event Fee + \$15.50 SignUp Fee<br>t Rider - Metric Century/32 Mile = \$290.00 Event Fee + \$15.50 SignUp Fee — Has Age Based Pitcling<br>Non-profit Rider = \$15.00 Event Fee + \$19.0 SignUp Fee |

2

| _ |  |   |
|---|--|---|
|   |  |   |
|   |  |   |
|   |  |   |
|   |  | - |

Sign the waiver exactly as indicated above the signature box.

| TUCSON | Register For<br>41st El Tour de Tucson<br>Tucson, AZ 85701                                                                                                    | Back to Race Website >                                                                                                    |
|--------|----------------------------------------------------------------------------------------------------|----------------------------------------------------------------------------------------------------|
|        | Waiver Open waiver in new window 🛤                                                                                                    |                                                                                                    |
|        | I understand that going forward with registration for this event and paying all or a portion of the required fees indicates my uthis Release and Waiver, and the terms and conditions herein.                                                                                                    | inderstanding of, and agreement to,                                                                                              |
|        | I HAVE READ THIS RELEASE AND WAIVER, I FULLY UNDERSTAND ALL THE TERMS, I UNDERSTAND THAT I AM VOLUNTAR<br>LEGAL RIGHTS INCLUDING THE RIGHT TO SUE THE RELEASEES BY SIGNING THIS RELEASE AND WAIVER, AND I HAVE SIG<br>FREELY AND VOLUNTARILY AND WITHOUT INDUCEMENT, ASSURANCE, OR GUARANTEE OF ANY NATURE BEING MADE TO                                                                                                    | ILY GIVING UP SUBSTANTIAL<br>GNED THIS RELEASE AND WAIVER<br>D ME.                                                               |
|        | I HEREBY WARRANT THE TRUTH OF THE ABOVE STATEMENTS, AND I DECLARE THAT I HAVE NOT WITHHELD ANY INFOR<br>THE DECISION OF RELEASEES IN ALLOWING ME TO PARTICIPATE IN THE ACTIVITY INCLUDING, WITHOUT LIMITATION, TO<br>ME, SPONSOR, OR OTHER PARTIES.                                                                                                    | MATION THAT WOULD INFLUENCE<br>D RIDE ANY VEHICLE PROVIDED BY                                                                    |
|        | Waiver Agreement for Amber Lea Russell                                                                                                    |                                                                                                    |
|        | By entering the information EXACTLY AS SHOWN IN UNDERLINED TEXT ABOVE THE TEXT BOX you confirm and agree to the<br>or older, or have the authority to register the registrant listed.                                                                                                    | e waiver and <u>Privacy Policy</u> and are 18                                                                                    |
|        | AR                                                                                                    |                                                                                                    |
|        | AR                                                                                                    |                                                                                                    |
|        |                                                                                                    |                                                                                                    |
|        | Continue Back                                                                                                    |                                                                                                    |
|        | 0                                                                                                    |                                                                                                    |
| S      | TEP 6 Complete your Emergency Contact inform type of your bike.                                                                                                    | ation and waivers and sele                                                                                                    |
| S      | TEP 6       Complete your Emergency Contact inform type of your bike.         Register For 41st El Tour de Tucson         Tursen 47 85701                                                                                                    | ation and waivers and sele<br>Back to Race Website >                                                                             |
| S      | TEP 6       Complete your Emergency Contact inform type of your bike.         Register For 41st El Tour de Tucson Tucson, AZ 85701       Ouestiene for Amber Lee Puesell                                                                                                    | ation and waivers and sele<br>Back to Race Website >                                                                             |
| S      | TEP 6       Complete your Emergency Contact inform type of your bike.         Register For 41st El Tour de Tucson Tucson, AZ 85701         Questions for Amber Lea Russell                                                                                                    | ation and waivers and sele<br>Back to Race Website >                                                                             |
| S      | TEP 6       Complete your Emergency Contact inform type of your bike.         Register For 41st EI Tour de Tucson Tucson, AZ 85701         Questions for Amber Lea Russell         Emergency Contact Name *                                                                                                    | ation and waivers and sele<br>Back to Race Website >                                                                             |
| S      | TEP 6       Complete your Emergency Contact inform type of your bike.         Register For 41st EI Tour de Tucson Tuson, AZ 85701         Questions for Amber Lea Russell         Emergency Contact Name *                                                                                                    | ation and waivers and sele<br>Back to Race Website >                                                                             |
| S      | TEP 6       Complete your Emergency Contact inform type of your bike.         Register For 41st EI Tour de Tucson Tuson, A2 85701         Questions for Amber Lea Russell         Emergency Contact Name *                                                                                                    | ation and waivers and sele<br>Back to Race Website >                                                                             |
| S      | TEP 6       Complete your Emergency Contact inform type of your bike.         Register For 41st EI Tour de Tucson Tucson, Az 85701         Questions for Amber Lea Russell         Emergency Contact Name *         Emergency Contact Phone *         Image: Description of the second second s | ation and waivers and sele<br>Back to Race Website >                                                                             |
|        | TEP 6     Register For   11st EI Tour de Tucson   Tuson, AZ 85701     Questions for Amber Lea Russell   Emergency Contact Name *     Emergency Contact Phone *     Wat type of blke will you be riding *     Hand Cycle                                                                                                    | ation and waivers and sele<br>Back to Race Website ><br>Back to Race Website >                                                   |
|        | TEP 6     Register For   11st El Tour de Tucson   Tueson, AZ 85701     Questions for Amber Lea Russell     Emergency Contact Name *      Image: Contact Phone *      Wat type of bike will you be riding *      Hand Cycle     Des surface     Des surface     Des surface     Des surface     Image: Contact Phone *     Image: Contact Phone *     Image: Cont                                                                                                    | ation and waivers and sele<br>Back to Race Website ><br>Back to Race Website >                                                   |
|        | TEP 6   Complete your Emergency Contact inform type of your bike.   Register For   11st El Tour de Tucson   Tustel Tour de Tucson   Tusterson Az 85701   Ouestions for Amber Lea Russell   Emergency Contact Name *   Emergency Contact Name *   Image of bike will you be riding *   Hand Cycle   Seturd/Transfer Confirmation *   Image of bike will you be riding *   Automatic Confirmation *   Image of bike will you be riding *                                                                                                    | ation and waivers and sele<br>Back to Race Website ><br>e to indicate your type of<br>nd select <i>"Hand Cycle,"</i> if<br>able. |
|        | Complete your Emergency Contact inform   type of your bike.   Register For   1st El Tour de Tucson   Total Tour de Tucson   Tourson Az BS701   Contact Name *   Imagency Contact Phone *   Imagency Contact Phone * <t< td=""><td>ation and waivers and sele<br/>Back to Race Website &gt;<br/>e to indicate your type of<br/>nd select <i>"Hand Cycle,"</i> if<br/>able.</td></t<>                                                                                                    | ation and waivers and sele<br>Back to Race Website ><br>e to indicate your type of<br>nd select <i>"Hand Cycle,"</i> if<br>able. |
|        | Complete your Emergency Contact inform   type of your bike.   Pregister For   Constant For   Constant of Tunned Tucson   Tucson, X2 8570   Ouestions for Amber Lea Russell   Emergency Contact Name *     Emergency Contact Name *     Image: Contact Name *     Image: Contact Name *     Image: Contact Name *     Image: Contact Name *     Image: Contact Name *     Image: Contact Name *     Image: Contact Name *     Image: Contact Name *     Image: Contact Name *     Image: Contact Name *     Image: Contact Phone *     Image: Contact Phone *     Image: Contact Pho                                                                                                    | ation and waivers and sele<br>Back to Race Website ><br>e to indicate your type of<br>nd select <i>"Hand Cycle,"</i> if<br>able. |

### **STEP 7**

Please confirm that you understand the rules before proceeding to the fundraiser setup page..

### Helmet Confirmation \*

I understand and agree a CPSC-approved helmet must be worn

I have read and agree to the Helmet Confirmation

Aeorobar Confirmation \*

I understand and agree that aerobars are not permitted

I have read and agree to the Aeorobar Confirmation

### Packet pickup Confirmation \*

I understand and agree I will pick up my own packet at Expo/Packet Pickup & bring picture ID

• I have read and agree to the Packet pickup Confirmation

#### Headset/earbud Confirmation \*

I understand and agree that headsets/earbuds blocking ears is prohibited

I have read and agree to the Headset/earbud Confirmation

Is this the first year you're riding El Tour? \*

Yes
No

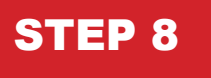

Complete your fundraiser profile (**\*required**) and select your charitable donation (**optional**)

| Register For<br>41st El Tour de Tucson<br>Tucson, AZ 85701                                                                                                    | Back to Race Website X |
|----------------------------------------------------------------------------------------------------|------------------------|
| 41st El Tour de Tucson<br>Donation Goal: \$100,000                                                                                                    |                        |
| El Tour de Tucson Charities                                                                                                    |                        |
| Please consider making an additional donation to one of our Charity Partners.                                                                                                    |                        |
| NOTE: If you are an Individual Fundraiser, select the Fundraiser menu tab and you will have the option to Create or<br>searching for the team you want to join OR creating a team of your own! | Join a Team by         |
| Charity Fundraiser                                                                                                    |                        |
| (3)                                                                                                    |                        |
| Become a Fundraiser                                                                                                    |                        |
| 4                                                                                                    |                        |

| S  | ГЕР 9                                                                                                    | Scroll to the botto donation.                                              | om of the alphabetica                                       | l list to find SAAS as yo                                                                        | ur charitable      |
|----|----------------------------------------------------------------------------------------------------|----------------------------------------------------------------------------|-------------------------------------------------------------|--------------------------------------------------------------------------------------------------|--------------------|
|    | Register For<br>41 st El Tour de Tucso<br>Tucson A2 8701                                                                        | n                                                                          |                                                             | Back to Race Website                                                                             | ×                  |
|    | 41st E                                                                                                    | El Tour de Tucso                                                           | on                                                          |                                                                                                  |                    |
|    | Donatio                                                                                                    | on Goal: \$100,000                                                         |                                                             |                                                                                                  |                    |
|    |                                                                                                    | El Tour de Tu                                                              | ucson Charities                                             |                                                                                                  |                    |
|    | Please consider making an ad                                                                                                    | ditional donation to one of our Cha                                        | rity Partners.                                              |                                                                                                  |                    |
|    | NOTE: If you are an Individual<br>searching for the team you wa                                                                 | Fundraiser, select the Fundraiser r<br>nt to join OR creating a team of yo | nenu tab and you will have the option to C<br>ur own!       | reate or Join a Team by                                                                          |                    |
|    | c                                                                                                    | narity                                                                     | Fundra                                                      | iser                                                                                             |                    |
|    |                                                                                                    | ·                                                                          |                                                             | Switch View 듣                                                                                    |                    |
|    |                                                                                                    | AMCF                                                                       | American<br>Association,<br>Operated for U.Sr.              | LIVER                                                                                            |                    |
| +  | A Race Against<br>Blindness                                                                                                    | Arizona<br>Multihousing<br>Charitable                                      | American Diabetes<br>Association                            | American Liver<br>Foundation                                                                     |                    |
| ST | EP 10                                                                                                    | Complete your <b>p</b><br>collect donations<br>personal note.              | e <b>rsonal fundraiser p</b><br>to SAAS <b>(optional)</b> . | <b>bage (*required)</b> and sh<br>For more engagement,                                           | are it to<br>add a |
|    |                                                                                                    | Become                                                                     | a Fundraiser                                                |                                                                                                  |                    |
|    | Creat                                                                                                    | e a personal page, collect donat                                           | ions, and set your personal Fundraiser                      | goal!                                                                                            |                    |
|    | Fundraiser for Ambe                                                                                                    | er Lea Russell                                                             |                                                             |                                                                                                  |                    |
|    | Your Individual Fundraiser Name                                                                                                 | *                                                                          | Your Fundraiser Goal \$ 500                                 | Page Options <ul> <li>Hide from public lists.</li> <li>Still visible via direct link.</li> </ul> |                    |
|    | Tagline                                                                                                    |                                                                            | Support a Charity *                                         |                                                                                                  |                    |
|    | Create Your Custom Fundraiser<br>https://www.bikesignup.com/<br>If you enter a URL here, this link can be o<br>fundraiser page. | JRL<br>ALR<br>used to send people directly to your                         | G                                                           |                                                                                                  |                    |
|    | Personal Message Heading My Story                                                                                               |                                                                            |                                                             | -                                                                                                |                    |

# STEP 11

Confirming your payment amount will submit your registration. To finalize your participation as part of **Team Access**, forward your confirmation with your preferred jersey size to <u>arussell@myomeo.com</u>

|   |               | E-to-Vac December 1                             |                                                               |                                                         |                      |
|---|---------------|-------------------------------------------------|---------------------------------------------------------------|---------------------------------------------------------|----------------------|
|   |               | Enter Your Payment Infor                        | mation                                                        | Purchase Summary 🕝                                      |                      |
|   |               | Card Number *                                   |                                                               | Item Total                                              |                      |
|   |               |                                                 | 🔤 🛛 VISA 🥮 📃 📨                                                | Non-profit Rider - 102 \$145.00 \$145.00<br>Mile/160 Km |                      |
|   |               | Expiration Date *                               | <pre>CVV★</pre>                                               | Amber Lea Russell                                       | If you chose the     |
|   |               | First Name *                                    | Last Name *                                                   | Donation S200.00 S200.00                                | it will appear here. |
|   |               |                                                 |                                                               | Add Voucher                                             |                      |
|   |               | Street Address *                                |                                                               | Apply                                                   |                      |
|   |               |                                                 |                                                               | Base Cost:                                              |                      |
|   |               | Country *                                       | Zip Code *                                                    | Discount:<br>Processing Fee: ④                          |                      |
|   |               |                                                 |                                                               | Total:                                                  |                      |
|   |               | City *                                          | State *                                                       |                                                         |                      |
|   |               | Save my credit card for a quicker region        | tration next time                                             |                                                         |                      |
|   |               | Gave my creat card for a quicker regist         | WARNAN INSAL UITTE.                                           |                                                         |                      |
|   |               | You can clear this transaction within 75 minut  | tes. After that all sales are final and there are no refunde  |                                                         |                      |
|   |               | This transaction may be split into multiple cre | edit card transactions to separate charity donations from the |                                                         |                      |
|   |               | registration amount.                            |                                                               |                                                         |                      |
| N | $\rightarrow$ | Confirm Payment:                                | \$208.00 Book                                                 |                                                         |                      |
|   |               |                                                 |                                                               |                                                         |                      |
|   |               |                                                 |                                                               |                                                         |                      |
|   |               |                                                 |                                                               |                                                         |                      |
|   |               |                                                 |                                                               |                                                         |                      |
|   |               |                                                 |                                                               |                                                         |                      |
|   |               |                                                 |                                                               |                                                         |                      |
|   |               |                                                 |                                                               |                                                         |                      |
|   |               |                                                 |                                                               |                                                         |                      |
|   |               |                                                 |                                                               |                                                         |                      |
|   |               |                                                 |                                                               |                                                         |                      |
|   |               |                                                 |                                                               |                                                         |                      |
|   |               |                                                 |                                                               |                                                         |                      |
|   |               |                                                 |                                                               |                                                         |                      |
|   |               |                                                 |                                                               |                                                         |                      |
|   |               |                                                 |                                                               |                                                         |                      |
|   |               |                                                 |                                                               |                                                         |                      |
|   |               |                                                 |                                                               |                                                         |                      |
|   |               |                                                 |                                                               |                                                         |                      |
|   |               |                                                 |                                                               |                                                         |                      |
|   |               |                                                 |                                                               |                                                         |                      |
|   |               |                                                 |                                                               |                                                         |                      |
|   |               |                                                 |                                                               |                                                         |                      |
|   |               |                                                 |                                                               |                                                         |                      |
|   |               |                                                 |                                                               |                                                         |                      |
|   |               |                                                 |                                                               |                                                         |                      |
|   |               |                                                 |                                                               |                                                         |                      |
|   |               |                                                 | b                                                             |                                                         |                      |